# Years and Terms Setup

This document details following processes to the setup of **Years and Terms** for your school: • Defining the Entire School Year

- Years
- Terms
- <u>Setting Up Periods and Days</u>
- <u>Defining Terms Within the Full Year</u>

**Years and Terms** in PowerSchool affect several areas such as calendar setup, scheduling, enrollments, and final grades. The terms created on this page are scheduling terms; these are terms such as yearlong, semester, and quarter. At least one term, full year, must be set up in PowerSchool in order for your school to operate. Additional **Years and Terms** offered during the school year must be set up <u>after</u> the yearlong term is created. Determine what **Years and Terms** you will need for your school before beginning the process of setup.

#### **Recommended Best Practices for setting up Years and Terms:**

- There should not be any date gaps between the terms. (e.g.: if Semester 1 ends on the 10th and Semester 2 starts on the 13th enter the 12th for the Semester 1 end date). *Do not* pad.
- **Abbreviation** is last 2 characters of the year, for e.g.: 14-15, to indicate 2014-2015.
- Dates must span the earliest first day of school in your LEA to the last school day in your LEA.
- Dates should be verified before EOY or committing the schedule.

## **Defining the Entire School Year**

#### Years

To define the Entire School Year:

| lavigation: | Start Page > Select appropriate Term > School > Schedulin section > Years & Terms |  |  |
|-------------|-----------------------------------------------------------------------------------|--|--|
| Schedulin   | Description                                                                       |  |  |
| Constrain   | Define scheduling constraints for students.                                       |  |  |
| Course G    | Define course groups for use with Graduation Sets.                                |  |  |
| Courses     | Manage information about individual courses active in this school.                |  |  |
|             | recont school year.                                                               |  |  |
|             | Define schoor ap-                                                                 |  |  |
| Sections    | Create and manage unique sections by course.                                      |  |  |
| Years & Te  | ms Define term names and abbreviations with term beginning and ending dates.      |  |  |

1. Click New.

| HOME BASE NC STUDENT<br>INFORMATION SYSTEM |                  |                                                                                                    |            | me, Help   Sign Out  |                 |          |
|--------------------------------------------|------------------|----------------------------------------------------------------------------------------------------|------------|----------------------|-----------------|----------|
|                                            |                  |                                                                                                    |            | School: High         | Term: 14-15 Yea | ar       |
| Start Page > Sc                            | hool Setup > Yea | ars & Terms                                                                                                    |            |                      | 7 8 ! 🖬 🖻       | 5        |
| School                                     | Years 8          | Terms                                                                                                    |            |                      |                 |          |
| Personalize                                |                  |                                                                                                    |            | New                  |                 |          |
|                                            | Year             | Abbrev.                                                                                                    | 1st Day    | Last Day             | Edit Terms      |          |
|                                            | 2011-2012        | 11-12                                                                                                    | 08/01/2011 | 06/15/2012           | Edit Terms      |          |
|                                            | 2012-2013        | 12-13                                                                                                    | 08/07/2012 | 05/23/2013           | Edit Terms      |          |
|                                            | (                | Create New                                                                                                    | School \   | /ear                 |                 |          |
|                                            |                  |                                                                                                    |            |                      | Examp           | le Entry |
|                                            | 1                | Name of School Year                                                                                                    | . 2        | 014-2015             | 2001-2          | 002      |
|                                            |                  | Abbreviation                                                                                                    | 1          | 4-15                 | 01-02           |          |
|                                            | ł                | First Day of School                                                                                                    | 8          | 25/2014 (MM/DD/YYYY  | ) 08/23/2       | 2001     |
|                                            | 1                | ast Day of School                                                                                                    | 6          | /18/2015 (MM/DD/YYYY | ) 06/05/2       | 2002     |
|                                            | 1<br>1<br>1      | Note: Once you have entered the first and last dates for the school year,<br><u>they cannot be changed</u> . Be absolutely sure that the dates are correct and in<br>MM/DD/YYYY format before clicking the Submit button. |            |                      | Submit          |          |

*Note:* You may see previous **Years and Terms** here.

*Note:* The **First Day of School** and **Last Day of School** fields should contain the first and last date the student will be physically in school, respectively. To change/correct a newly added School Term, contact <u>Home Base Support Center</u> for assistance.

- 2. At the Create New School Year screen, enter required information.
  - **a.** Name of School Year = School Year Name (e.g. 2013-2014).
  - **b.** Abbreviation = Enter the year abbreviation for the school year (e.g. 13-14).
  - c. First day of School = Enter the first date of the year using the format mm/dd/yyyy
  - **d.** Last Day of School = Enter the ending date of the year using the format mm/dd/yyyy

- **Important:** Once you have entered the first and last dates for the school year, <u>they</u> <u>cannot be changed</u>. Be absolutely sure that the dates are correct and in MM/DD/YYYY format before clicking the **Submit** button.
  - 3. Click Submit.

|                                                                                                    |                                                                                                    | Example Entry                |
|----------------------------------------------------------------------------------------------------|----------------------------------------------------------------------------------------------------|------------------------------|
| Name of School Year                                                                                 | 2014-2015                                                                                                    | 2001-2002                    |
| Abbreviation                                                                                        | 14-15                                                                                                    | 01-02                        |
| First Day of School                                                                                 | 8/25/2014 (MM/DD/                                                                                            | (YYYY) 08/23/2001            |
| Last Day of School                                                                                  | 6/12/2015 (MM/DD/                                                                                            | 06/05/2002                   |
| Note: Once you have entered the<br>they cannot be changed. Be abs<br>MM/DD/YYYY format before click | e first and last dates for the school y<br>solutely sure that the dates are corre<br>ting the Submit button. | year,<br>ect and in<br>Submi |

**Important:** Once the Year information is set up, edit **Years and Terms** to set up the periods and days for your school. Information from the previous year will appear in the **Periods** and **Days**, but can be changed at the time of setup for the next year.

#### Terms

| vigation:At School level, select appropriate Term > School > Scheduling<br>section > Years & Terms > |                    |                      |                 |                                                                                                    |  |
|----------------------------------------------------------------------------------------------------|--------------------|----------------------|-----------------|----------------------------------------------------------------------------------------------------|--|
| Years 8                                                                                              | Terms              |                      |                 |                                                                                                    |  |
|                                                                                                    |                    | ٨                    | lew             |                                                                                                    |  |
| Year                                                                                                 | Abbrev.            | 1st Day              | Last Day        | Edit Terms                                                                                            |  |
|                                                                                                    |                    |                      | 06/15/2001      | Edit lerms                                                                                            |  |
| 2012-2013                                                                                            | 12-13              | 08/07/2012           |                 |                                                                                                    |  |
| 2013-2014                                                                                            | 13-14              | 08/26/2013           | 06/17/2014      | Edit Terms                                                                                            |  |
| 2014-2015                                                                                            | 14-15              | 08/25/2014           | 06/18/2015      | EditTerms                                                                                             |  |
| Note: This list                                                                                      | of school years    | applies to F         | ligh only.      |                                                                                                    |  |
| Edit                                                                                                 | Term               |                      |                 | -                                                                                                    |  |
| Field                                                                                                | Field              |                      |                 | alue                                                                                                  |  |
| Name                                                                                                 | of Term            |                      |                 | 014-2015                                                                                              |  |
| Abbrev                                                                                               | Abbreviation       |                      |                 | 4-15 (example: Q1)<br>lote: This abbreviation must start with a letter. Do not use a number by itself |  |
| First Da                                                                                             | First Day of Term  |                      |                 | 8/25/2014 (MM/DD/YYYY)                                                                                |  |
| Last Da                                                                                              | Last Day of Term   |                      |                 | 6/18/2015 (MM/DD/YYYY)                                                                                |  |
| What p                                                                                               | ortion of the s    | chool year does this | term represent? | Full year 💌                                                                                           |  |
| Import                                                                                               | Import File Term # |                      |                 |                                                                                                    |  |
|                                                                                                    |                    |                      |                 | 0 Submit                                                                                              |  |

- 1. At the Years & Terms screen, select Edit Terms for the appropriate year. Fill in necessary information to define specific terms:
  - **Name of Term** = Enter the name of the term, which indicates when it occurs during the academic year.
  - Abbreviation = Enter an abbreviation for the term. For example, enter **S1** for Semester 1.
  - First Day of Term = Enter the date of the first day of the term using the format mm/dd/yyyy.
  - Last Day of Term = Enter the date of the last day of the term using the format mm/dd/yyyy.
  - What portion of the school year does this term represent? = Select the fraction of the school year which is represented by this term for the school year.
  - Import Files Term # = This field <u>must</u> be populated in order to import student schedules, other scheduling functions, and historical information. The import file number will be displayed once all term fields are completed and saved.
- 2. Click Submit.

*Note:* The import file number is displayed once all term fields are completed and saved.

- 3. Enter the import file number in the **Import Files Term #** field.
- 4. Click Submit.

Repeat steps 1-4 until all terms are set up.

# **Setting Up Periods and Days**

To Setup Periods and Days:

1. Click the Year link under the Year and Term screen.

### Edit School Year

| Option              | Value                          |
|---------------------|--------------------------------|
| Name of School Year | 2014-2015 (example: 2000-2001) |
| Abbreviation        | 14-15 (example: 00-01)         |
| First Day of School | 08/25/2014                     |
| Last Day of School  | 06/12/2015                     |
| Periods             | 6 🔽                            |
| Days                | 1 🔽 Submit                     |

- 2. Verify Name of School Year, Abbreviation, First Day of School, and Last Day of School and adjust **Periods** and **Days** for the current school year.
- 3. Click Submit

Refer to **PS\_QRD\_Periods** (located under <u>http://www.nc-sis.org/school\_information.html</u>) for additional information on configuring Period and Days for your school.

### **Defining Terms Within the Full Year**

To define terms with a Full Year:

```
Navigation: Start Page > School > Scheduling section > Years and Terms > Edit
Terms link.
```

1. Click **NEW** to add new term information.

#### Years & Terms

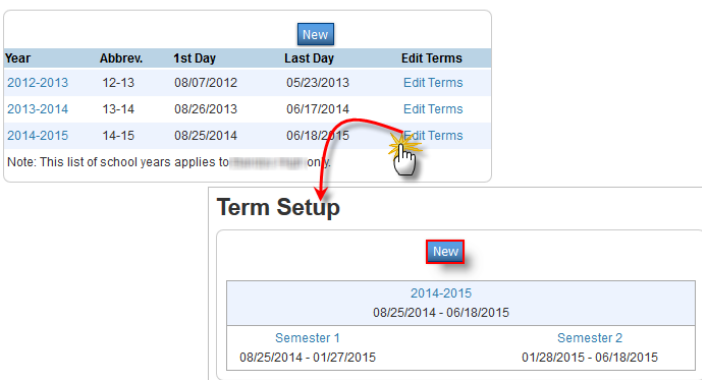

*Note:* The full year information will already be defined after setting up the school year process has been completed.

**2.** Select the appropriate term and fill in necessary information to define specific terms:

| Edit Term                                                 |                                                                                                    |
|-----------------------------------------------------------|----------------------------------------------------------------------------------------------------|
| Field                                                     | Value                                                                                                |
| Name of Term                                              | Semester 1                                                                                           |
| Abbreviation                                              | S1 (example: Q1)<br>Note: This abbreviation must start with a letter. Do not use a number by itself. |
| First Day of Term                                         | 08/25/2014 (MM/DD/YYYY)                                                                              |
| Last Day of Term                                          | 01/27/2015 IIII (MM/DD/YYYY)                                                                         |
| What portion of the school year does this term represent? | 1/2 💌                                                                                                |
| Import File Term #                                        |                                                                                                    |
|                                                           | 0 Submit                                                                                             |

- **a.** Name of Term = Enter the name of the term, which indicates when it occurs during the academic year.
- **b.** Abbreviation = Enter an abbreviation for the term. For example, enter **S1** for Semester 1.
- **c.** First Day of Term = Enter the date of the first day of the term using the format mm/dd/yyyy.
- **d.** Last Day of Term = Enter the date of the last day of the term using the format mm/dd/yyyy.
- **e.** What portion of the school year does this term represent? = Select the fraction of the school year which is represented by this term for the school year.
- f. Import Files Term # = This field <u>must</u> be populated in order to import student schedules, other scheduling functions, and historical information. The import file number will be displayed once all term fields are completed and saved.

*Note:* The import file number is displayed once all term fields are completed and saved.

- 3. Click Submit.
- 4. Enter the import file number in the **Import Files Term #** field.
- 5. Click Submit.

Repeat steps 1-3 of <u>Defining Terms Within the Full Year</u> section until all terms are set up.

**Important:** The LEA must setup a Year/Terms that encompass the earliest first day of a school and the latest last day of a school. The LEA should *not* setup semesters or terms

This document is the property of the NCDPI and may not be copied in whole or in part without the express written permission of the NCDPI.